# Tidal Enterprise Scheduler: اىلع لوصحلا jstack" مادختساب Java سدكم غيرفت

## المحتويات

<u>المقدمة</u> <u>المتطلبات الأساسية</u> <u>المكونات المستخدمة</u> <u>الاصطلاحات</u> <u>الحل</u> <u>الحل</u> معلومات ذات صلة

## <u>المقدمة</u>

يوضح هذا المستند كيفية الحصول على تفريغ مكدس Java باستخدام الأمر Java **jstack**. هذه العملية صالحة على Windows و UNIX وأي أنظمة Tidal باستخدام Oracle Sun Java الإصدار 1.6+.

## <u>المتطلبات الأساسية</u>

### <u>المتطلبات</u>

cisco يوصي أن يتلقى أنت معرفة جافا ومعرفة من نظام التشغيل على أي جافا يركض. كما سيتعين تثبيت الإصدار 1.6+ من Java JDK (مجموعة أدوات تطوير Java) على النظام.

#### <u>المكونات المستخدمة</u>

- Sun Java JRE 1.6+ •
- Sun Java JDK 1.6+ •

#### <u>الاصطلاحات</u>

راجع <u>اصطلاحات تلميحات Cisco التقنية للحصول على مزيد من المعلومات حول اصطلاحات المستندات.</u>

## <u>المشكلة</u>

في بعض الأحيان، يحتاج الدعم إلى التقاط بيانات مؤشر الترابط منخفضة المستوى والتي لا تكون في السجلات الرئيسية.

## <u>الحل</u>

من أجل التقاط عملية تفريغ مكدس Java باستخدام أداة **jstack** المقدمة من Oracle Sun، أكمل الخطوات التالية.

**ملاحظة:** يجب أن تعمل عملية Java باستخدام +Sun Java لتشغيل الأمر **jstack**، ويجب تثبيت JDK على النظام. تنزيل Oracle Sun JDK <u>من هنا</u> .

1. العثور على رقم تعريف العملية على الجهاز الذي يقوم بتشغيل عملية Java.على جهاز Windows، يمكنك إستخدام إدارة المهام للعثور على رقم تعريف

| cations Proces | ises Ser | vices Perform | nance | Networking Users        |                                   |   |
|----------------|----------|---------------|-------|-------------------------|-----------------------------------|---|
| mage Name      | PID      | User Name     | CPU   | Memory (Private Working | Description                       |   |
| UPCK9.EXE      | 4616     | dheads        | 00    | 888 K                   | CUPCK9.exe                        |   |
| vpnd.exe *32   | 2520     | SYSTEM        | 00    | 1,140 K                 | Cisco Systems VPN Client          |   |
| cgate.exe *32  | 1216     | SYSTEM        | 00    | 1,028 K                 | Cisco Security Agent component    |   |
| wm.exe         | 4948     | dheads        | 00    | 11,240 K                | Desktop Window Manager            | _ |
| ngineserver    | 2840     | SYSTEM        | 00    | 908 K                   | McAfee Engine Service             | - |
| xplorer.exe    | 4968     | dheads        | 00    | 30,476 K                | Windows Explorer                  |   |
| rameworkSe     | 2868     | SYSTEM        | 00    | 3,992 K                 | Framework Service                 |   |
| mpmsvc.exe     | 932      | SYSTEM        | 00    | 224 K                   | ThinkPad Power Management Service |   |
| assPeriodicU   | 3660     | SYSTEM        | 00    | 3,516 K                 | Periodic Update Console           |   |
| assPeriodicU   | 2724     | SYSTEM        | 00    | 1,364 K                 | Pass Periodic Update Service      |   |
| wa.exe         | 6344     | dheads        | 00    | 37,196 K                | Java(TM) Platform SE binary       |   |
| wentmgr.ex     | 1208     | SYSTEM        | 00    | 4,084 K                 | Cisco Security Agent component    |   |
| ass.exe        | 716      | SYSTEM        | 00    | 3,816 K                 | Local Security Authority Process  |   |
| m.exe          | 724      | SYSTEM        | 00    | 1,140 K                 | Local Session Manager Service     | - |
|                |          |               |       | III                     | -                                 | • |

وعلى وجه التحديد، يمثل **معرف العملية** رقم تعريف العملية. إذا لم تكن ترى هذا العمود، فحدد **عرض** > **أعمدة >PID (معرف العملية)** لإضافته.في نظام التشغيل UNIX/Linux، يمكنك إصدار **PS-EF** أمر **| GREP** UnixMaster للحصول على معرف العملية:

```
root@sunts06:/# ps -ef | grep UnixMaster
root 5452 5423 0 14:43:21 pts/14 0:00 grep UnixMaster
root 1868 1 0 Jun 09 ? 31:49 /usr/bin/java -DN=UnixMaster -DTI
DAL_HOME=/opt/TIDAL/master/bin/.. -Xms256m -Xm
#/:root@sunts06
```

2. بمجرد توفر رقم تعريف العملية الذي تحتاج إليه، انتقل إلى دليل **BIN** حيث يتم تثبيت Sun JDK وأصدر الأمر fstack *{PID}* حيث يمثل *{PID}* رقم تعريف العملية. سيؤدي هذا إلى طباعة معلومات مكدس Java على الشاشة. الشاشة.

```
C:\Program Files\Java\jdk1.6.0_25\bin>jstack 3724
20:07:37 2011-06-30
:(Full thread dump Java HotSpot(TM) 64-Bit Server VM (20.0-b11 mixed mode
Swing-Shell" daemon prio=6 tid=0x000000006cce800 nid=0x1bd8 waiting on conditi"
[on [0x00000000843f000
(java.lang.Thread.State:WAITING (parking
(at sun.misc.Unsafe.park(Native Method
parking to wait for <0x0000000fb38ace8> (a java.util.concurrent.lock -
(s.AbstractQueuedSynchronizer$ConditionObject
(at java.util.concurrent.locks.LockSupport.park(Unknown Source
```

لإعادة توجيه معلومات المكدس إلى ملف، قم بإصدار الأمر نفسه باستخدام خيار إنشاء الملف الذي سيعمل فكي كل من Windows و Linux/UNIX:

[jstack {PID} > [filename.out

## <u>معلومات ذات صلة</u>

• الدعم التقني والمستندات - Cisco Systems

ةمجرتاا مذه لوح

تمجرت Cisco تايان تايانق تال نم قعومجم مادختساب دنتسمل اذه Cisco تمجرت ملاعل العامي عيمج يف نيم دختسمل لمعد يوتحم ميدقت لقيرشبل و امك ققيقد نوكت نل قيل قمجرت لضفاً نأ قظعالم يجرُي .قصاخل امهتغلب Cisco ياخت .فرتحم مجرتم اممدقي يتل القيفارت عال قمجرت اعم ل احل اوه يل إ أم اد عوجرل اب يصوُتو تامجرت الاذة ققد نع اهتي لوئسم Systems الما يا إ أم الا عنه يل الان الانتيام الال الانتيال الانت الما